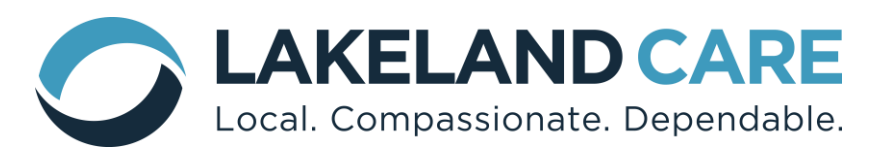

#### DataClarity User Guide Provider Portal

### **Table of Contents**

| New Provider Set Up                                            | 2                  |
|----------------------------------------------------------------|--------------------|
| Logging In                                                     | 4                  |
| News & Updates                                                 | 5                  |
| Resources                                                      | 6                  |
| Contact                                                        | 6                  |
| Account                                                        | 7                  |
| Profile<br>Facilities/Authorizations<br>Claims<br>General Info | 9<br>9<br>12<br>12 |

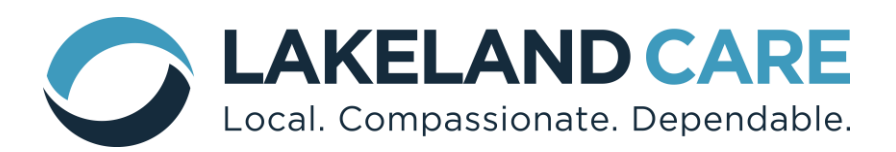

#### New Provider Set Up

1. Initial Set up:

All contracted providers must assign an Administrator to Lakeland Care's DataClarity Provider Portal. During contracting the Provider will need to submit the **First name, Last name** and **email address** of an Administrator for DataClarity.

2. An account will be created within the DataClarity Provider Portal. The assigned Administrator will be sent an email with the subject: *Lakeland Provider Portal: Activate account (see example email shown below)* 

| Activate account 🔉 Index x                                                                         |                                                    |                         |   | ē | Ø |
|----------------------------------------------------------------------------------------------------|----------------------------------------------------|-------------------------|---|---|---|
| Lakeland Provider Portal <helpdesk@lakelandcareinc.com><br/>to me 💌</helpdesk@lakelandcareinc.com> |                                                    | 3:44 PM (0 minutes ago) | ☆ | * | : |
| LAKELAND CARE<br>Local. Compassionate. Dependable.                                                 |                                                    |                         |   |   |   |
|                                                                                                    |                                                    |                         |   |   |   |
|                                                                                                    | You have been invited to the Lakeland Care Portal. |                         |   |   |   |
|                                                                                                    | Click here to activate your account.               |                         |   |   |   |
|                                                                                                    |                                                    |                         |   |   |   |
| Keply Forward                                                                                      |                                                    |                         |   |   |   |

3. When the email is received click on *"Click here to active your account"*. You will be taken to Lakeland Care's DataClarity Provider Portal webpage where you will be prompted to create a password. Once complete select "submit" and your account will be validated.

# <u>Note:</u> DataClarity Provider Portal does not support Internet Explorer, must use different browser (ie: Chrome, FireFox, Safari, etc).

Password requirements are:

- a. At least 8 characters
- b. At least one number or letter
- c. At least one special character !@#\$%&\*()

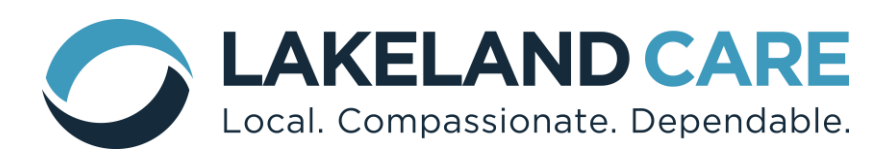

|       | PROVIDER PORTAL                                                   |
|-------|-------------------------------------------------------------------|
|       | Thanks for validating your email.  Next, set your password below. |
| asswo | rd                                                                |
| ••••• |                                                                   |
| isswo | rd                                                                |
|       |                                                                   |
|       | Clear Submit                                                      |

4. Once the password is created and email is validated, the provider account is activated in Lakeland Care's DataClarity Provider Portal. To login, use your email address and newly created password.

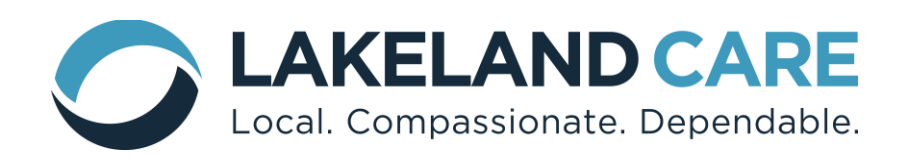

# Logging In

- DataClarity is an internet-based site that can be found by accessing the "DataClarity Provider Portal Login" link on the Lakeland Care Inc. website: <u>www.lakelandcareinc.com</u> under the Providers Tab.
- At Lakeland Care's DataClarity Provider Portal Login Page (providerportal.lakelandcareinc.com/login), enter Email/Password and click "Log in": Email = provider email

Password = user password

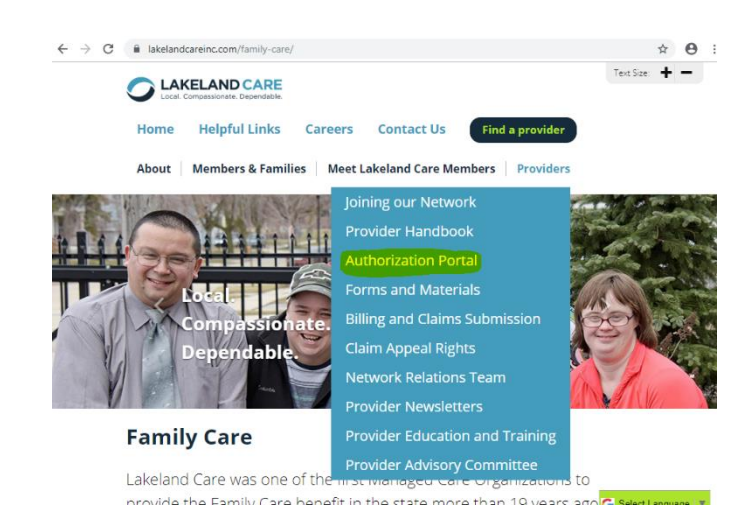

# Note: if you forget your password the next time you log in, the password can be updated by clicking on "Forgot Password".

Password requirements can be found on page 2, step 3.

| Provider Portal × +                               | - t                                                           |
|---------------------------------------------------|---------------------------------------------------------------|
| ← → C 🖬 provider-portal.lakelandcareinc.com/login | *                                                             |
| COLCAL COMPASSIONATE. Dependable. PROVIDERS       |                                                               |
|                                                   | Welcome to DataClarity<br>by Lakeland Care<br>PROVIDER PORTAL |
|                                                   | Email Password Forgot password? Log in                        |

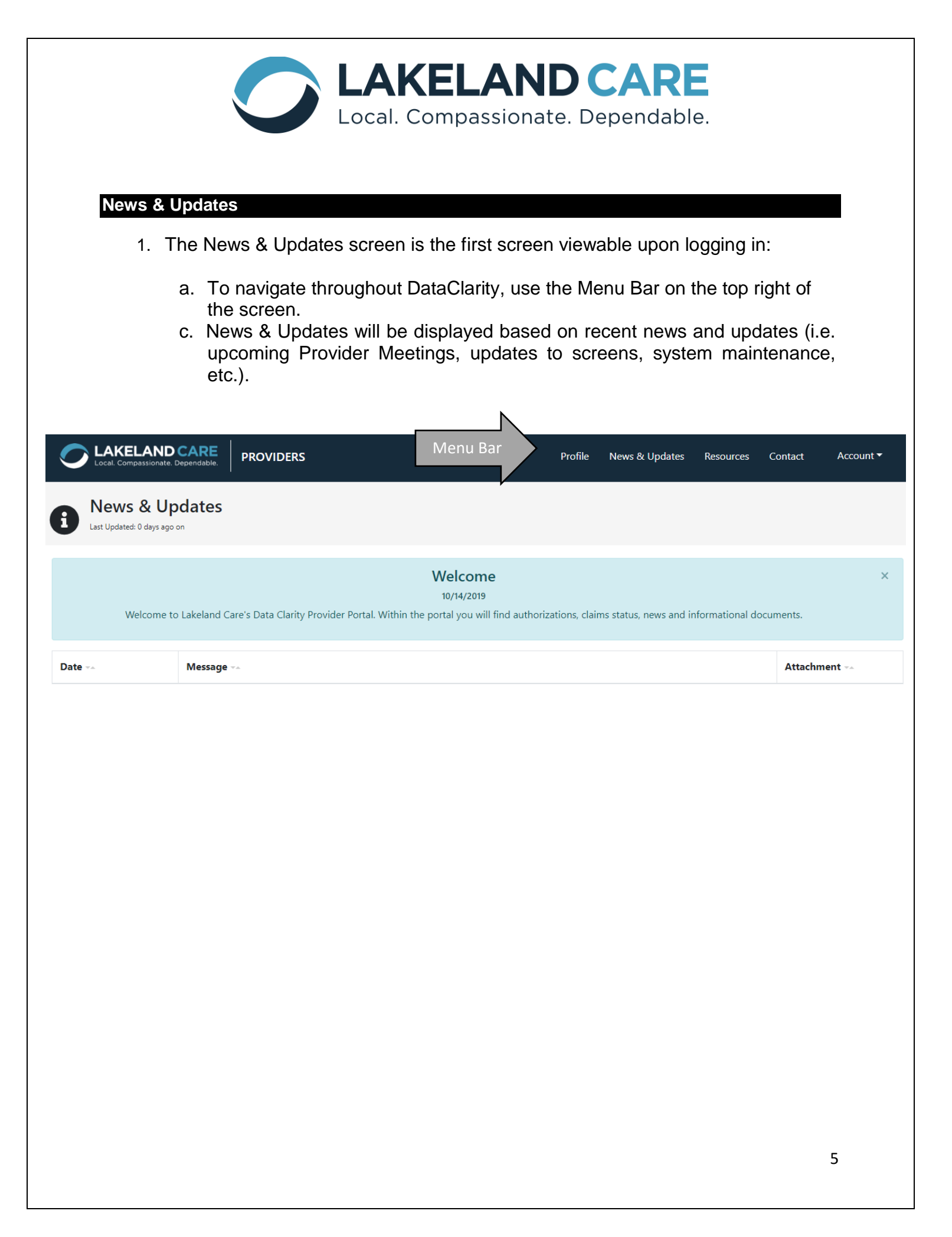

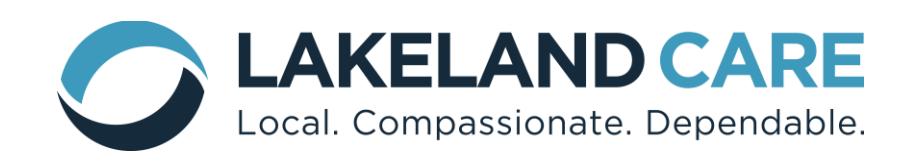

#### Resources

1. The Resources Screen will have up to date resources available. Resources can be searched under the "Search Resource" menu. Examples of available resources are: the LCI Contract, Contract Addendums, and Family Care Pricing Guide.

| Date Range             | Category |                                                          | File Format            |              |
|------------------------|----------|----------------------------------------------------------|------------------------|--------------|
| Start Date End Date    | All      |                                                          | ▼ All                  |              |
| Attachment Title       |          |                                                          |                        |              |
| Enter Attachment Title |          |                                                          |                        |              |
|                        |          |                                                          |                        | Clear Search |
| Date Added/Updated     |          | File Name 🖡                                              | Category 🖙             |              |
| 0/14/19                |          | Family Care Pricing Administration Guide<br>July2019.pdf | General Communications |              |
|                        |          |                                                          |                        |              |

#### Contact

The Contact Screen shows the LCI support email and phone number if you have questions regarding claims status, authorizations, etc.

| Contact |                            |
|---------|----------------------------|
|         |                            |
| Name    | Lakeland Claims            |
| Email   | claims@lakelandcareinc.com |
| Phone   | 9209065100                 |
|         |                            |

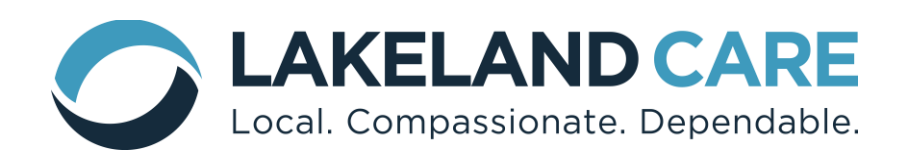

#### Account

On the menu bar under Account there are features related to the role the user is assigned in DataClarity (Admin or User).

- Administrators will be able to add new users.
- Standard users will see account details.

| Profile | News & Updates          | Resources | Contact              | Account - |
|---------|-------------------------|-----------|----------------------|-----------|
|         | Admin                   |           | My Account           | :         |
|         | User List<br>Add a User |           | My Profile<br>Logout |           |
|         |                         |           |                      |           |
|         |                         |           |                      |           |

#### Admin Features:

User List: Shows all users assigned in portal including information regarding:

- User Role (either Admin or User)
- Access Group (for providers with multiple locations)
- Status (Pending if account not set up, Enabled if active, Disabled if no longer active)
- View/Edit User Profile: Admin can use this option to update/edit user account when needed

Add a User: Administrators can add new users to the portal (there is no limit to number of users). When selecting "Add a User", a box opens requiring the below fields to be completed:

- First Name
- Last Name
- Email Address
- User Role: select either User or Admin (there can be more than one Admin per account)
- Organization: (need to select if there is more than one location under contract)
- Status: should be Enabled (Disable when user is no longer active)

|   | Last Name         |
|---|-------------------|
|   | Last Name         |
|   |                   |
|   | Enter a Last name |
|   |                   |
|   |                   |
|   | Organization      |
| ~ | Tester            |
|   | ~                 |

**Standard Users** will see" My Profile", which gives information on their own personal account information.

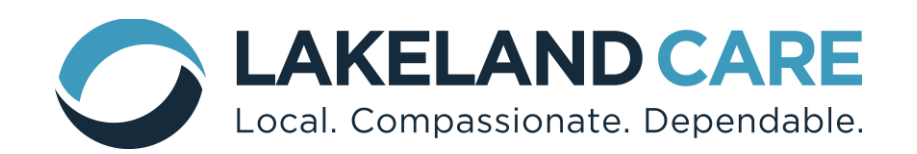

# Profile

The Profile Screen is where all contracted locations are listed and where to find authorizations and claims status. The "Facility List" is the first screen you will see under Profile.

| Tester Type: Organization   Location: Fond Du Lac, WI   Tax ID: 987654321                                                                                    |                                                                            |  |
|----------------------------------------------------------------------------------------------------|----------------------------------------------------------------------------|--|
| Facilities Claims General Info                                                                                                    |                                                                            |  |
| Facility List Map                                                                                                    | Sort by A - Z                                                              |  |
| Tester     Tax ID:           Status:           Address: N6654           City:       987654321     ACTIVE     ROLLING MEADOWS     Fond Du       DRIVE     Lac | View<br>County:   State:   Zip: Facility<br>Fond du WI 54937Profile<br>Lac |  |

By clicking on the name of the facility or "View Facility Profile" you will be taken to authorizations under that location. Once under a location, if a provider has multiple facilities, providers can switch to view authorizations at other locations by selecting "switch facility" shown below.

| Tester ><br>Tester /<br>Tax ID: 987654321   Location<br>Authorizations Claims | on ID: 371569   Status: ACTIVE |                          |                 |             |
|-------------------------------------------------------------------------------|--------------------------------|--------------------------|-----------------|-------------|
| Search Authorizations                                                         |                                |                          |                 | Download    |
| Auth No 🖡                                                                     | Member Name                    | Procedure                | Service Start 🖡 | Service End |
| 656986-1                                                                      | Lakeland Test                  | SHC Assistance ADL'S 15M | 2019-10-01      | 2020-04-30  |
| 657483-1                                                                      | Lakeland Test                  | SHC Routine              | 2019-10-01      | 2019-12-07  |
| 657090-1                                                                      | Lakeland Test                  | SHC Routine              | 2019-10-01      | 2019-11-30  |

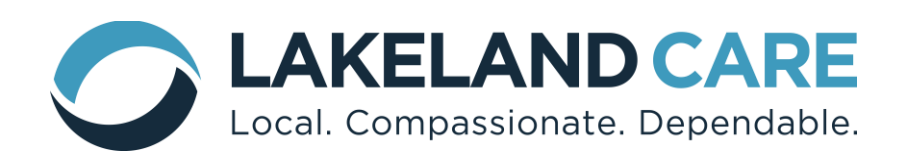

Within the authorizations screen there is a "Search Authorizations" option. By selecting "Search Authorization" this allows authorizations to be searched from Start Date to End Date or Member Name, Procedure Number or Authorization Number.

| Date Range Start                  | Date Range End                    | Member Name, Procedure, or Authorization No.       |       |        |
|-----------------------------------|-----------------------------------|----------------------------------------------------|-------|--------|
| Type date or click to select date | Type date or click to select date | Enter Member Name, Procedure, or Authorization No. |       |        |
|                                   |                                   |                                                    | Clear | Search |

**Download feature:** In an effort to provide easy access to provider service authorization data, DataClarity does have a download feature. This feature allows the Provider to pull the service authorization information into an EXCEL document.

| 1                | lutoSave 🦲                         | ∞ 🛛 ୨                                        | , G. • ●                            | 🖩 段 🖣             |                |                                      |                                                   |                               | Tester_Authoriz                                              | ations_2019                                  | -10-17 - Excel                                                                                                    |                                                         |                                                      |                                                    | Doro,                 | Lauren 🖭                           |                                       |                       |
|------------------|------------------------------------|----------------------------------------------|-------------------------------------|-------------------|----------------|--------------------------------------|---------------------------------------------------|-------------------------------|--------------------------------------------------------------|----------------------------------------------|----------------------------------------------------------------------------------------------------|---------------------------------------------------------|------------------------------------------------------|----------------------------------------------------|-----------------------|------------------------------------|---------------------------------------|-----------------------|
| Fi               | e Home                             | e Insert                                     | Page Layo                           | ut Formulas       | D              | ata Re                               | view View                                         | Develo                        | per Help Power                                               | Pivot                                        |                                                                                                    |                                                         |                                                      |                                                    |                       | ළු S                               | hare 🖓 🖓                              | omments               |
| Pa               | >n X Cut<br>□ I Copy<br>ste ≪ Form | •<br>at Painter                              | Calibri<br>B I <u>U</u> →           | • 11 • A^         | Aŭ -           | = = <u>=</u><br>= = =                | ≫~ ee<br>= = =                                    | Wrap Text<br>Merge & Ce       | General<br>enter • \$ • % 9                                  | ▼<br>00. 0⊖<br>0€ 00.                        | Conditional Format as Cell Ins<br>Formatting * Table * Styles *                                                                         | ert Delete Format                                       | ∑ AutoSu<br>↓ Fill +<br>♦ Clear +                    | im * AZZ<br>Sort & Filter * S                      | Find &<br>Select *    | Compar<br>Merge Wo                 | )<br>re and<br>rkbooks                |                       |
|                  | Clipboard                          | Fa                                           | F                                   | ont               | r <sub>2</sub> |                                      | Alignment                                         |                               | 5 Number                                                     | Ę.                                           | Styles                                                                                                    | Cells                                                   |                                                      | Editing                                            |                       | New G                              | roup                                  | ^                     |
| C9               | Ŧ                                  | : ×                                          | √ <i>f</i> x                        |                   |                |                                      |                                                   |                               |                                                              |                                              |                                                                                                    |                                                         |                                                      |                                                    |                       |                                    |                                       | ~                     |
|                  |                                    |                                              |                                     |                   |                |                                      |                                                   |                               |                                                              |                                              |                                                                                                    |                                                         |                                                      |                                                    |                       |                                    |                                       |                       |
| 1                | А                                  | В                                            | С                                   | D                 | E              | F                                    | G                                                 | н                             | 1                                                            | J                                            | к                                                                                                    | L                                                       | м                                                    | N                                                  | 0                     | Р                                  | Q                                     | R 🔺                   |
|                  | A                                  | В                                            | C                                   | D                 | E              | F                                    | G<br>Entered On                                   | н                             | 1                                                            | J<br>Service                                 | К                                                                                                    | L                                                       | M<br>Service                                         | N<br>Service End                                   | 0                     | Р                                  | Q                                     | R A                   |
| 1                | A<br>Member ID                     | B<br>Member Na                               | C<br>Ime SSN                        | D<br>Care Manager | E<br>RN A      | F<br>Auth No                         | G<br>Entered On<br>Date                           | H<br>Service Ty               | l<br>y Procedure                                             | J<br>Service<br>Provider                     | K<br>Provider Address                                                                                                    | L<br>Provider Phone                                     | M<br>Service<br>Start Date                           | N<br>Service End<br>Date                           | 0<br>Units            | P<br>Frequency                     | Q<br>Status                           | R ▲<br>Cancel<br>Auth |
| 1                | A<br>Member ID                     | B<br>Member Na                               | C<br>Ime SSN                        | D<br>Care Manager | E<br>RN A      | F<br>Auth No                         | G<br>Entered On<br>Date                           | H<br>Service Ty               | I<br>Procedure<br>SHC Assistance ADL'S                       | J<br>Service<br>Provider                     | K<br>Provider Address<br>N6654 ROLLING MEADOWS DRIVE                                                                                    | L<br>Provider Phone                                     | M<br>Service<br>Start Date                           | N<br>Service End<br>Date                           | 0<br>Units            | P<br>Frequency                     | Q<br>Status                           | R A<br>Cancel<br>Auth |
| 1                | A<br>Member ID<br>999              | B<br>Member Na<br>Lakeland Te                | C<br>me SSN<br>st 1E+10             | D<br>Care Manager | RN A           | F<br>Auth No<br>556986-1             | G<br>Entered On<br>Date<br>10/2/2019              | H<br>Service Ty<br>SHC        | I<br>Procedure<br>SHC Assistance ADL'S<br>15M                | J<br>Service<br>Provider<br>Tester           | K<br>Provider Address<br>N6654 ROLLING MEADOWS DRIVE<br>, Fond Du Lac, WI 54937                                                         | L<br>Provider Phone<br>(920) 123-4567                   | M<br>Service<br>Start Date<br>10/1/2019              | N<br>Service End<br>Date<br>4/30/2020              | O<br>Units<br>8       | P<br>Frequency<br>WEEKLY           | Q<br>Status<br>SUBMITTED              | R A<br>Cancel<br>Auth |
| 1<br>2<br>3<br>4 | A<br>Member ID<br>999<br>999       | B<br>Member Na<br>Lakeland Te<br>Lakeland Te | C<br>me SSN<br>st 1E+10<br>st 1E+10 | D<br>Care Manager | E<br>RN A      | F<br>Auth No<br>556986-1<br>557483-1 | G<br>Entered On<br>Date<br>10/2/2019<br>10/2/2019 | H<br>Service Ty<br>SHC<br>SHC | I<br>Procedure<br>SHC Assistance ADL'S<br>15M<br>SHC Routine | J<br>Service<br>Provider<br>Tester<br>Tester | K<br>Provider Address<br>N653 ROLLING MEADOWS DRIVE<br>, Fond Du Lac, WI 54937<br>N653 ROLLING MEADOWS DRIVE<br>, Fond Du Lac, WI 54937 | L<br>Provider Phone<br>(920) 123-4567<br>(920) 123-4567 | M<br>Service<br>Start Date<br>10/1/2019<br>10/1/2019 | N<br>Service End<br>Date<br>4/30/2020<br>12/7/2019 | 0<br>Units<br>8<br>16 | P<br>Frequency<br>WEEKLY<br>WEEKLY | Q<br>Status<br>SUBMITTED<br>SUBMITTED | R Auth No             |

On the Authorizations screen, authorizations may be filtered by Auth No (highest to lowest), Member Name (alphabetical), Procedure, Service Start (oldest to newest) and Service End (oldest to newest) by clicking on the highlighted fields shown below.

| Auth No  | Member Name   | Procedure                | Service Start | Service End |
|----------|---------------|--------------------------|---------------|-------------|
| 656986-1 | Lakeland Test | SHC Assistance ADL'S 15M | 2019-10-01    | 2020-04-30  |
| 657090-1 | Lakeland Test | SHC Routine              | 2019-10-01    | 2019-11-30  |

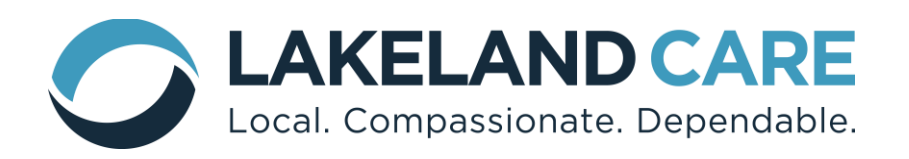

The Authorizations page shows authorizations under the specific location. By clicking on a specific authorization, the provider can view additional information about the authorization. Note: the authorization will have a Member ID number, this number must be used when submitting claims instead of SSN.

| Member ID          | 999                                                 |  |  |
|--------------------|-----------------------------------------------------|--|--|
| Member Name        | Lakeland Test                                       |  |  |
| SSN                | 9999999999                                          |  |  |
| Care Manager       |                                                     |  |  |
| RN                 |                                                     |  |  |
| Auth No            | 656986-1                                            |  |  |
| Entered On Date    | 2019-10-15T16:09:24.353Z                            |  |  |
| Service Type       | SHC                                                 |  |  |
| Procedure          | SHC Assistance ADL'S 15M                            |  |  |
| Service Provider   | Tester                                              |  |  |
| Provider Address   | N6654 ROLLING MEADOWS DRIVE , Fond Du Lac, WI 54937 |  |  |
| Provider Phone     | (920) 123-4567                                      |  |  |
| Service Start Date | 2019-10-01                                          |  |  |
| Service End Date   | 2020-04-30                                          |  |  |
| Units              | 8                                                   |  |  |
| Frequency          | WEEKLY                                              |  |  |
| Status             | SUBMITTED                                           |  |  |
| Cancel Auth        | No                                                  |  |  |

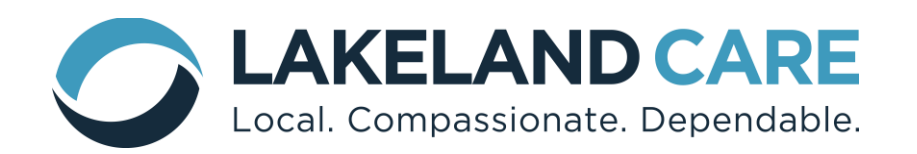

The **Claims** screen allows a provider to search claim payment status. Provider can select "Search Claims" and a drop down will appear allowing provider to search by service date range, date paid range, by facility or by a specific member.

| Search Claims         Service From: Date Range Start       Service From: Date Range End       Date Paid: Date Range Start       Date Paid: Date Range End         Type date or click to select date       Type date or click to select date       Type date or click to select date       Type date or click to select date       Type date or click to select date         Facility       Member Name, Authorization Number, or Procedural Code       Enter Member Name, Authorization Number, or Procedural Code       Clear       Search         All <ul> <li>Topovider</li> <li>Member ID</li> <li>Last Name</li> <li>Tain</li> <li>Tain</li></ul> | Teste<br>Type: Org                                               | er<br>Janization   Loca<br>Claims Gene | tion: Fond Du Lac, W<br>eral Info                              | 1   Tax ID: <b>987654</b> | 321         |                                                               |                   |                                                             |         |              |             |           |
|----------------------------------------------------------------------------------------------------|------------------------------------------------------------------|----------------------------------------|----------------------------------------------------------------|---------------------------|-------------|---------------------------------------------------------------|-------------------|-------------------------------------------------------------|---------|--------------|-------------|-----------|
| Service From: Date Range Start       Service From: Date Range End       Date Paid: Date Range Start       Date Paid: Date Range End         Type date or click to select date       Type date or click to select date       Type date or click to select date       Type date or click to select date       Type date or click to select date         Facility       Member Name, Authorization Number, or Procedural Code       Image End       Clear       Search         All            Enter Member Name, Authorization Number, or Procedural Code        Clear       Search         Provider       Member ID       Last Name                       Auth. No. *                                                                                                    | Search Claim                                                     | s<br>Data Data a Ct                    |                                                                | Comine From               |             |                                                               |                   | Damas Charl                                                 |         |              |             |           |
| Facility       Member Name, Authorization Number, or Procedural Code         All       Image: Clear       Clear       Clear       Search         Clear       Search       Clear       Search         Provider Name = A       Member ID       Last Name       First Name       Auth. No. *       Service       Proc. Code       Units *       Service       Service To *       Date Paid *       Amt. Paid                                                                                                    | Service From: Date Range Start Type date or click to select date |                                        | Service From: Date Range End Type date or click to select date |                           | ate         | Date Paid: Date Range Start Type date or click to select date |                   | Date Paid: Date Range End Type date or click to select date |         |              |             |           |
| All       *       Enter Member Name, Authorization Number, or Procedural Code       Clear       Search         Provider<br>Name **       Member ID       Last Name       First Name       Auth. No. *       Service<br>*       Proc. Code       Units *       Service<br>*       Service To *       Date Paid *       Amt. Paid                                                                                                    | Facility                                                         |                                        |                                                                |                           | Member Name | e, Authorization                                              | Number, or Proc   | edural Code                                                 |         |              |             |           |
| Provider     Member ID     Last Name     First Name     Auth. No.     Service     Proc. Code     Units     Service     Service To     Date Paid     Amt. Paid       Name     Ta     Ta <t< td=""><td>All</td><td></td><td></td><td>T</td><td>Enter Membe</td><td>er Name, Autho</td><td>prization Number,</td><td>or Procedur</td><td>al Code</td><td></td><td>Clear</td><td>Search</td></t<>                                                                                                    | All                                                              |                                        |                                                                | T                         | Enter Membe | er Name, Autho                                                | prization Number, | or Procedur                                                 | al Code |              | Clear       | Search    |
| Name TA VA VA A Type TA A From TA A A                                                                                                    | Provider                                                         | Member ID                              | Last Name                                                      | First Name                | Auth. No    | Service                                                       | Proc. Code        | Units -                                                     | Service | Service To - | Date Paid - | Amt. Paid |
|                                                                                                    | Name 🖡                                                           |                                        | <b>V</b> A                                                     |                           | *           | Туре 🖡                                                        |                   | ÷                                                           | From 🖡  | <u>م</u>     | *           | *         |

## The **General Info** screen shows the provider's information.

| Tester Type: Organization   Location: Fond Du Lac, WI   Tax ID: 987654321 |              |  |  |  |  |
|---------------------------------------------------------------------------|--------------|--|--|--|--|
| Facilities Claims General Info                                            |              |  |  |  |  |
| Provider Name                                                             | Tester       |  |  |  |  |
| Туре                                                                      | Organization |  |  |  |  |
| Tay ID                                                                    | 987654321    |  |  |  |  |

| Address Line 1 | N6654 ROLLING MEADOWS DRIVE |
|----------------|-----------------------------|
| Address Line 2 |                             |
| City           | Fond Du Lac                 |
| State          | WI                          |
| Zip            | 54937                       |